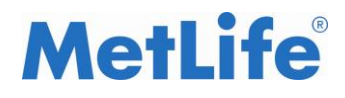

# Recepción de RCFDI

Recibos de Honorarios

## Manual de Agentes

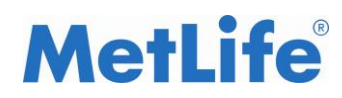

#### Contenido

| 1. | Portal MetLife público                   | 3  |
|----|------------------------------------------|----|
| 2. | Acceso al portal Agentes.                | 5  |
| 3. | Navegación en el portal Agentes.         | 6  |
| 4. | Navegación Portal Agentes (Interfactura) | 15 |
| 5. | Salida del Portal Agentes                | 17 |

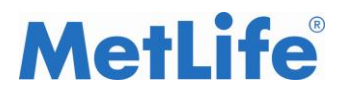

### **1.Portal MetLife público**

La recepción de CFDI para agentes se realizara accediendo al portal público de MetLife. A continuación se describe el proceso.

#### 1.1. Ingreso al portal público MetLife.

Para poder acceder a la recepción de CFDI de Agentes es indispensable ser Agente con estatus Activo en MetLife, así mismo, se deberá ingresar al portal público de MetLife por medio de la siguiente url: <u>http://www.metlife.com.mx/</u>. Una vez ingresando al portal el usuario deberá ir a la opción "**Fuerza de Ventas**" en la parte superior del portal.

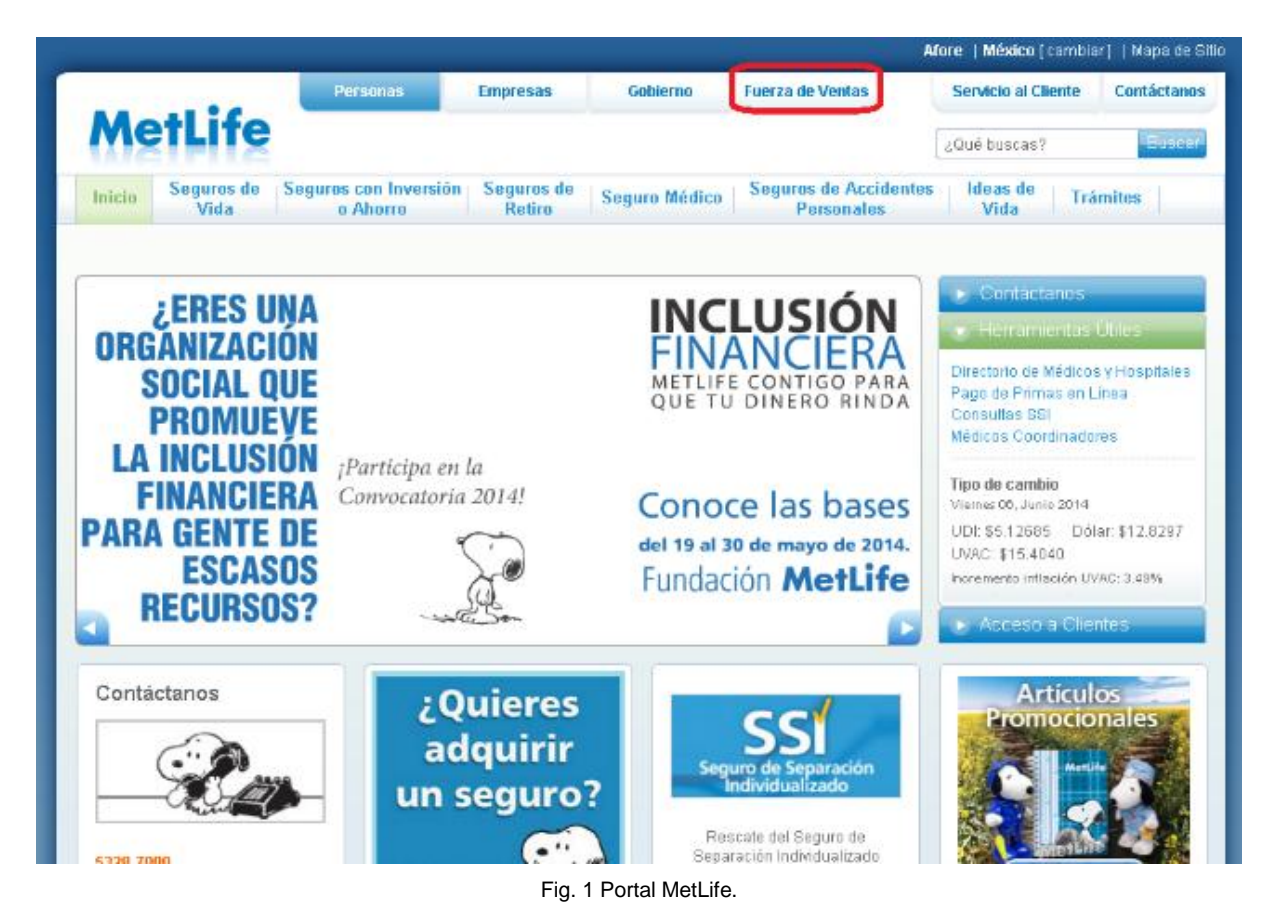

Se mostrara al usuario el menú propio de la pantalla Fuerza de ventas, donde el usuario deberá seleccionar la opción del menú **"Fuerza de Ventas".** 

## **MetLife**<sup>®</sup>

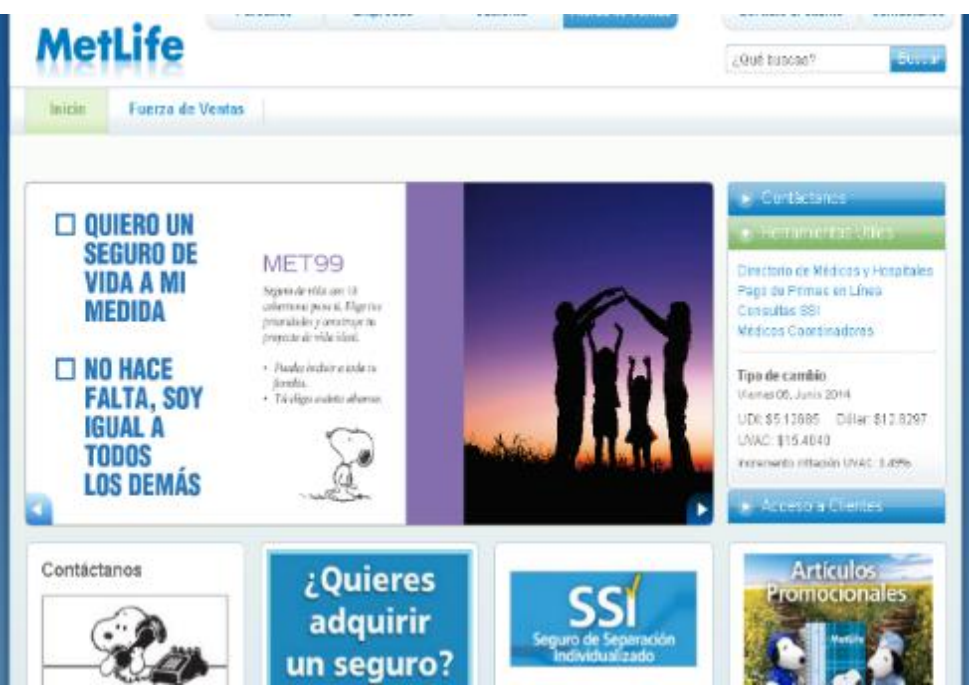

Fig. 2 Portal Fuerza de Ventas.

En la siguiente pantalla se muestra el link que permitirá al usuario autenticarse, dando clic a la opción "Acceso al Portal".

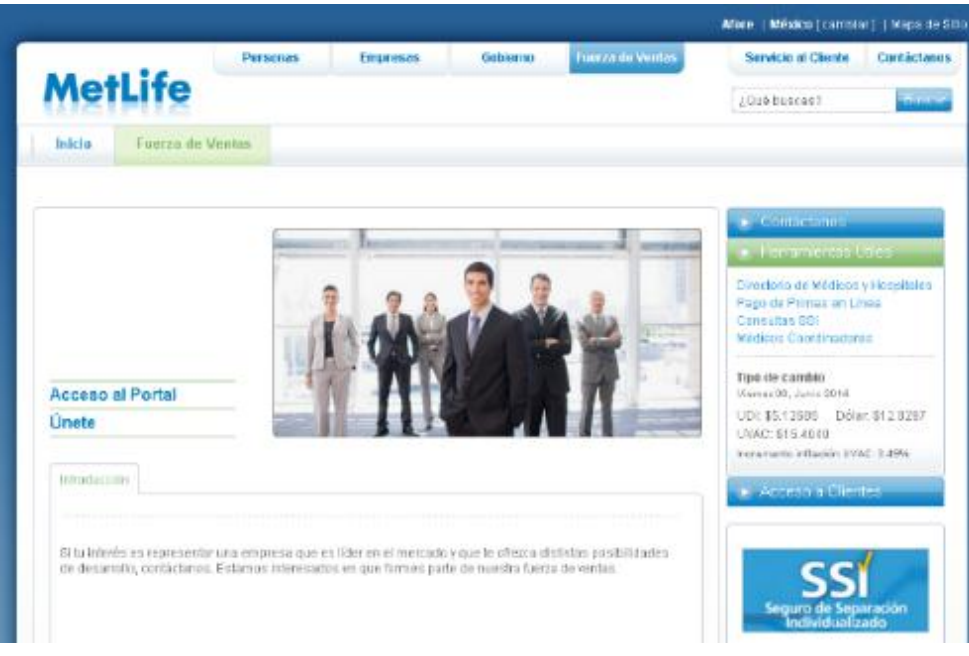

Fig. 3 Introducción al portal Fuerza de Ventas.

A continuación se muestra la ventana interna, para el ingreso del login del usuario, dando clic en el botón "Entra aquí".

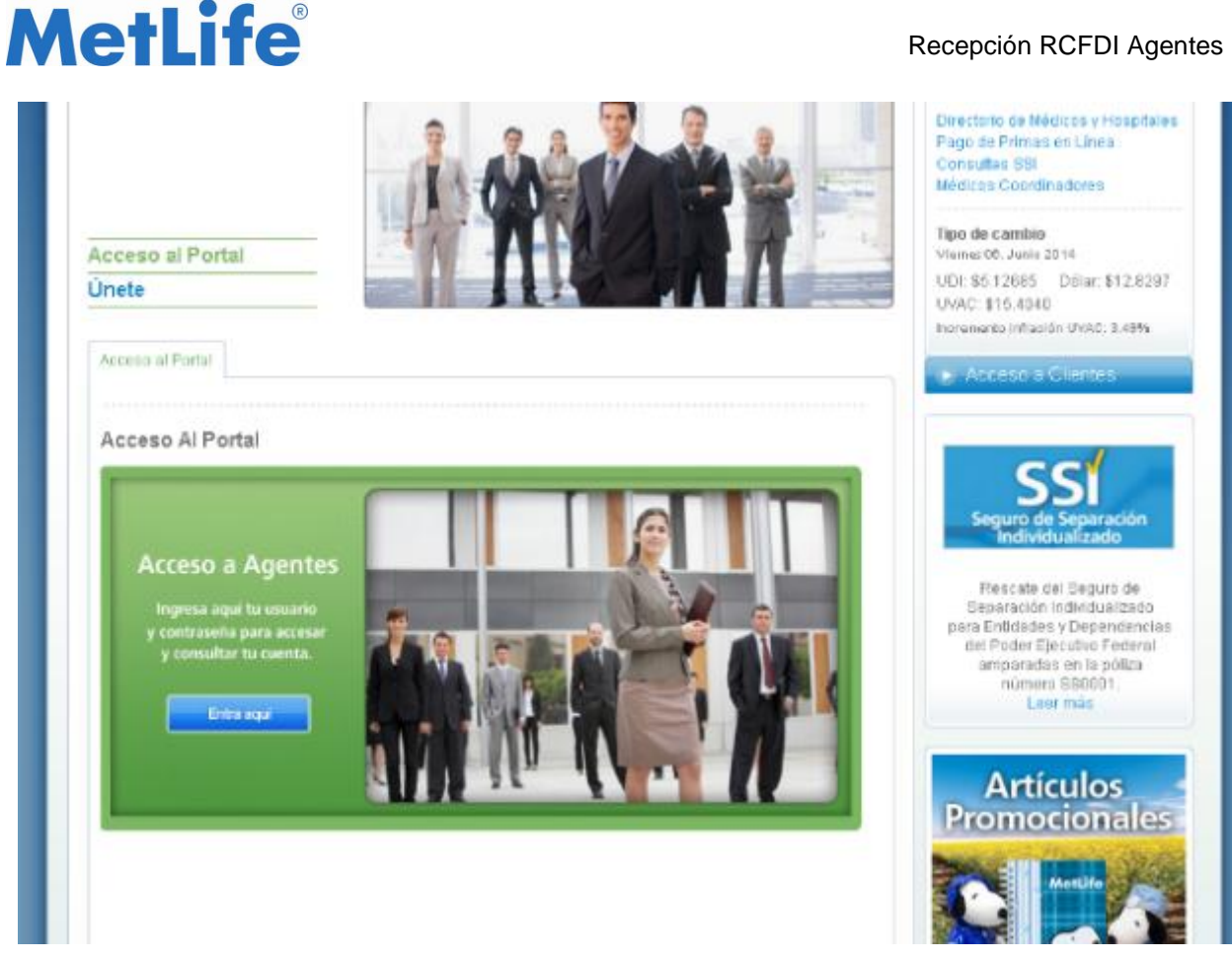

Fig. 4 Acceso al portal Fuerza de Ventas.

### 2. Acceso al portal Agentes.

#### 2.1. Acceso al portal Agentes.

El acceso al portal es mediante la pantalla de login, donde el usuario podrá autenticarse para ingresar al módulo de agentes, introduciendo su "Usuario" y "Contraseña" y dando clic en el botón "Ingresar".

En caso de no contar con usuario o requerir la recuperación de contraseña, el agente con estatus de "Activo" ante MetLife podrá tramitar en línea accediendo en las ligas que se indican en el mismo acceso: ¿Eres nuevo usuario? Regístrate / Recupérala haciendo Click aquí. Adicionalmente, es posible descargar el Manual para ambas situaciones.

#### Recepción RCFDI Agentes

## **MetLife**<sup>®</sup>

| MetLife               | emes 6<br>Inio de 2014                                                                                            | Bienvenido a MetLife<br>to se ha iniciado una sesión de trabajo |
|-----------------------|----------------------------------------------------------------------------------------------------|-----------------------------------------------------------------|
| Aquí podrás acceder a | servicios e información útiles para                                                                               | tus productos MetLife.                                          |
|                       | Ingresar                                                                                                    |                                                                 |
|                       | Usuario                                                                                                    |                                                                 |
|                       | Contraseña                                                                                                    |                                                                 |
|                       | Si tienes problemas con tu:                                                                                       |                                                                 |
|                       | Contraseña<br>Recupérala haciendo cilick aquí.                                                                    |                                                                 |
|                       | Manual para recuperar contraseña                                                                                  |                                                                 |
|                       | Manual para crear usuario nuevo                                                                                   |                                                                 |
|                       | Si requieres asesoría personalizada, comunicate a Soporte<br>Web al 5328-9139 o al 01 800 0053289.                |                                                                 |
|                       | Al iniciar esta sesión estas activando el uso de cookies, con la<br>única finalidad de mantener activa tu sesión. |                                                                 |
|                       |                                                                                                    |                                                                 |
|                       | Fig. 5 Login al portal Agentes                                                                                    |                                                                 |

### 3. Navegación en el portal Agentes.

Una vez que ese haya ingresado al portal agentes, el usuario podrá proceder al envío de sus archivos XML por los pagos realizados, la aplicación ofrece la opción de mostrar el estatus de cada uno de ellos: "Pendientes", "Entregadas" o Rechazados para facilitar todo el proceso.

#### 3.1. Menú del portal Agentes.

Una vez que ingresa el usuario, se mostrara la pantalla de bienvenida para agentes, el usuario deberá ir a la opción "Recepción de CFDI" del menú mostrado, siguiendo esta ruta: Menú: Inicio >> Recepción de CFDI.

#### Recepción RCFDI Agentes

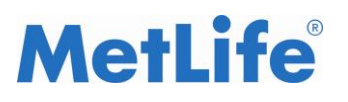

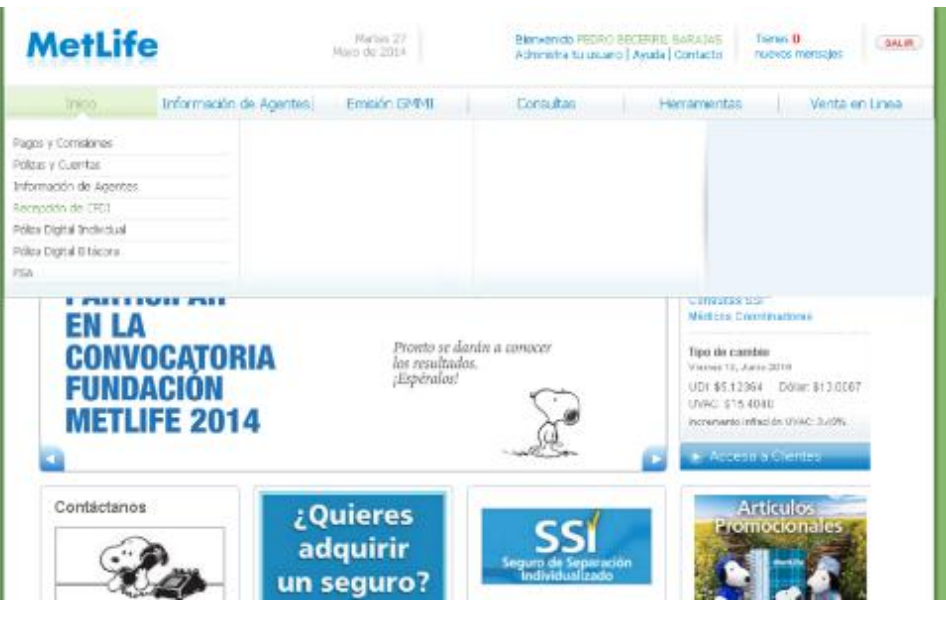

Fig. 6 Menú portal Agentes.

#### 3.2. Recepción de Comprobantes Fiscales Digitales por Internet.

A continuación se muestra una pantalla con la información y el estatus de la recepción de sus archivos XML recibidos por los pagos realizados; la información inicial que se muestra corresponderá al mes y año en curso. La pantalla presenta otras opciones al usuario que en seguida se listan.

| ES: Enero |            |      | AÑO: 2015  |        | Buscer          |                         |         |     |
|-----------|------------|------|------------|--------|-----------------|-------------------------|---------|-----|
| Folio     | Fecha Pago | Тіро | Importe    | CFDI   | Folio Recepción | Fecha<br>Recepción CEDI | Estatus | Ver |
| 046       | 23/01/2015 | F    | \$613.98 > | Anexar |                 | interprise cruit        |         | e   |
| 0754      | 27/01/2015 | F    | \$551.89 > | Anexer |                 |                         | ۲       | e   |
|           |            |      |            |        |                 |                         |         |     |

Fig. 7 Listado de pagos realizados y estatus de recepción.

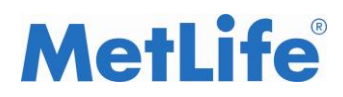

#### • Búsqueda de Pago.

El usuario podrá buscar un periodo específico para mostrar sus pagos y el estatus de la recepción de sus archivos XML; permitiéndole seleccionar un mes y un año en particular.

Seleccionar uno de los 12 meses que se muestran en el selector **MES** y seleccionar un año de los mostrados en el combo de selección **AÑO**, por negocio solo se mostrara el año actual y el año anterior, no podrán mostrarse años futuros. Una vez seleccionado los parámetros se procederá la búsqueda dando clic en el botón "**Buscar**".

| MES: | Enero | • | AÑO: 2015                | • | Buscar |
|------|-------|---|--------------------------|---|--------|
|      |       | F | ïg. 8 Panel de búsqueda. |   |        |

#### • Ver Bitácora

En la aplicación el usuario podrá ver el historial de los estatus de la entrega de su archivo XML, para ello deberá dar clic en el botón "**Lupa**" que se muestra en el extremo derecho del pago en cuestión; Esta acción abrirá una nueva ventana con el detalle del registro seleccionado.

|   | Bitacora Del Folio: 5046 X |                      |                  |          |                           |                                                 |  |  |  |  |
|---|----------------------------|----------------------|------------------|----------|---------------------------|-------------------------------------------------|--|--|--|--|
| - | Clave<br>Agente            | Solicitud De<br>Pago | Fecha De<br>Pago | Importe  | Fecha Ingreso Del<br>CFDI | Descripción Del Estatus De La Recepción De CFDI |  |  |  |  |
| F | 2394                       | 5046                 | 23/01/2015       | \$644.06 |                           |                                                 |  |  |  |  |
|   |                            |                      |                  |          |                           |                                                 |  |  |  |  |

#### Fig. 9 Vista de la bitácora

#### • Detalle de Importe

La aplicación ofrece el detalle del importe pagado, este detalle puede verse oprimiendo el botón "flecha" (>), expandiendo el desglose del importe sobre la misma tabla; para ocultar este nuevo renglón el usuario deberá oprimir el botón "flecha abajo" (V). Estos importes serán con los que se deberá elaborar los archivos PDF y XML.

| Folio                                                                                      | Fecha Pago                                        | Тіро | Importe    | CFDI                                                            | Folio Recepción<br>CFDI | Fecha<br>Recepción CFDI | Estatus<br>CFDI | Ver<br>Bitácora |
|--------------------------------------------------------------------------------------------|---------------------------------------------------|------|------------|-----------------------------------------------------------------|-------------------------|-------------------------|-----------------|-----------------|
| 5046                                                                                       | 23/01/2015                                        | F    | \$613.98 💙 | Anexar                                                          |                         |                         | ۲               | Ę               |
| Percepción V<br>Percepción C<br>Monto ISR<br>Monto IVA Ac<br>Monto IVA Re<br>Monto Total a | /ida<br>GMM<br>steditado<br>stenido<br>a facturar |      |            | \$0<br>\$644.06<br>-\$64.41<br>\$103.05<br>-\$68.72<br>\$613.98 |                         |                         |                 |                 |
| 10754                                                                                      | 27/01/2015                                        | F    | \$551.89 > | Anexar                                                          |                         |                         | ۲               | Ę               |

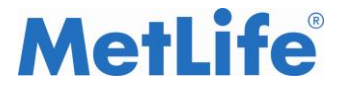

Fig. 10 Detalles del importe.

#### • Sin Pagos en el Periodo

En caso que no existan pagos, se mostrara la siguiente leyenda: **No existe Información para este periodo.** Por lo tanto no se podrán adjuntar archivos XML, sin embargo se podrá realizar una búsqueda de otro periodo seleccionando un mes y un año diferente al mostrado.

|            |            |      | Consult   | ta De Solicitu | des De Pago             |                         |                 |                 |
|------------|------------|------|-----------|----------------|-------------------------|-------------------------|-----------------|-----------------|
| S: Febrero |            | ٣    | AÑO: 2015 |                | • Buscar                |                         |                 |                 |
| Folio      | Fecha Pago | Тіро | Importe   | CFDI           | Folio Recepción<br>CFDI | Fecha<br>Recepción CFDI | Estatus<br>CFDI | Ver<br>Bitácora |
|            |            |      | No existe | información pa | ra este periodo.        |                         |                 |                 |
|            |            |      |           |                |                         |                         |                 |                 |
| Aceptado   | Pendiente  |      | Rechazado |                |                         |                         |                 |                 |

Fig. 12 Tabla sin resultados.

#### 3.3. Anexar Archivo XML

Una vez que se ingresa a la pantalla de "**Recepción de CFDI**" se mostrara un listado con el detalle de los pagos realizados al agente, los pagos cuyo estatus sea pendiente o rechazado se mostrara el botón "**Anexar**"; permitiendo al agente anexar su archivo XML.

| Folio | Fecha Pago | Тіро | Importe    | CFDI   | Folio Recepción<br>CFDI | Fecha<br>Recepción CFDI | Estatus<br>CFDI | Ver<br>Bitácora |
|-------|------------|------|------------|--------|-------------------------|-------------------------|-----------------|-----------------|
| 5046  | 23/01/2015 | F    | \$613.98 > | Anexar |                         |                         | ۲               | e               |
| 10754 | 27/01/2015 | F    | \$551.89 > | Anexar |                         |                         | ۲               | e               |

Fig. 11 Botón anexar.

## **MetLife**<sup>®</sup>

La siguiente pantalla de la aplicación permitirá al usuario Anexar su archivo XML, también aquí se muestra la información básica del pago seleccionado, como la **Fecha de Pago** o el **Importe**; la pantalla está constituida de la siguiente manera:

| Fecha de Pago:         | 27/01/2015                                |              |  |  |
|------------------------|-------------------------------------------|--------------|--|--|
| Importe Total:         | \$26,475.55                               |              |  |  |
| Anexar CFDI            |                                           |              |  |  |
| * XML                  |                                           |              |  |  |
|                        | Examinar                                  |              |  |  |
| Error: el monto de     | la factura es menor que el monto r        | egistrado    |  |  |
| Te recordamos que el a | rchivo permitido es XML y no puede ser ma | iyor de 5MB. |  |  |
| El campo con asteris   | co (*) es requerido y obligatorio.        |              |  |  |
| Er campo con asterio   |                                           |              |  |  |
|                        |                                           |              |  |  |

Fig. 13 Recepción de CFDI.

|                         |                                   | 🧯 Elegir archivos para cargar                                                                                                    |           |                                       |
|-------------------------|-----------------------------------|----------------------------------------------------------------------------------------------------|-----------|---------------------------------------|
| Recepción de Cor        | mprobantes Fiscales I             | G v a k Equipo k Dato                                                                                                    | •s (D:) ▶ | € Buscar Datos (D                     |
|                         |                                   | Organizar 👻 Nueva carpeta                                                                                                    |           | :==                                   |
| Fecha de Pago:          | 27/01/2015                        | D 📑 📖 🗥 🗠 🔺                                                                                                    | Nombre    | Fecha de modi                         |
| Importe Total:          | \$26,475.55                       | 🕌 k I i i i i i i i i i i i i i i i i i i                                                                                                    |           | 07/06/2013 10:                        |
| Anexar CFDI             |                                   | 4 💻 Equipo                                                                                                    | a Ca      | 03/02/2015 05:                        |
| * XML                   |                                   | Þ 💒 Local (C:)                                                                                                    |           | 26/01/2015 04:                        |
|                         | Examinar                          | Datos (D:)                                                                                                    |           | 03/12/2014 06:                        |
|                         |                                   | Description: Description: De |           | 10/06/2014 00:1                       |
| Subir Archivos          | _                                 | Deracion_Individual_F                                                                                                    |           | 20/10/2014 12:                        |
|                         |                                   | DEOSAC (J:)                                                                                                    |           | 02/02/2014 12:                        |
|                         | L                                 | 🛛 🖵 Operacion Instituciona                                                                                                    |           | 17/07/2013/00:                        |
|                         |                                   | ▷ 🚍 CGOSAUT (S:)                                                                                                    |           | 17/07/2014 08:4                       |
| Te recordamos que el ar | chivo permitido es XML y no pued  | ⊳*                                                                                                    |           | 10/04/2014 03::                       |
| <b>F</b> I              | - (II)                            | ⊳ 📬 Red                                                                                                    | . 🔐 n. i  | 18/12/2014 04::                       |
| El campo con asterisc   | o (*) es requerido y obligatorio. | Panel de control                                                                                                    |           | 15/12/2014 10:2                       |
|                         |                                   |                                                                                                    | •         |                                       |
|                         |                                   | N <u>o</u> mbre:                                                                                                    |           | <ul> <li>Todos los archivo</li> </ul> |
| Continuar               | Regresar                          |                                                                                                    |           | <u>A</u> brir                         |

Fig. 14 Proceso de adjuntar XML.

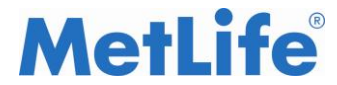

Ya con el archivo adjunto dar Crick en el botón: Subir Archivos

Subir Archivos

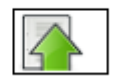

#### Validación de xml.

La aplicación validara el archivo que se está adjuntando, verificando lo siguientes datos:

- Solo se pueden subir archivos con extensión XML.
- El peso del archivo no puede ser mayor a 5MB.
- Razón social
- Dirección fiscal
- Régimen fiscal
- RFC
- Método de Pago
- Forma de Pago
- Cantidad
- Unidad de medida
- El monto de la factura

En caso de error se mostrara en pantalla como se muestra a continuación

| Su información ha sido recibio | la con el folio: ()               |  |
|--------------------------------|-----------------------------------|--|
| Estatus:                       | RECHAZADO                         |  |
| Mensaje:                       | Forma de Pago no Válida           |  |
| Se recepciono el CFDI con los  | siguientes datos:                 |  |
| Fecha de Pago:                 | 23/01/2015                        |  |
| Importe Total:                 | \$3,129.83                        |  |
| Clave Agente:                  | 864                               |  |
| Archivo XML:                   | HODJ6207114W3253_MME920427EM3.xml |  |

Fig. 15 Mensajes de error.

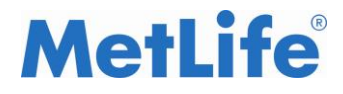

El sistema mostrará el detalle del error detectado e indicará las correcciones que se deberán realizar en el archivo XML debiéndose rexpedir el comprobante atendiendo a las mismas.

Una vez que se agrega el archivo XML, se deshabilitara el botón "Anexar"; ya que por restricción de negocio solo se podrá adjunta un solo archivo por pago pendiente, la acción de adjuntar habilitara el botón "Borrar".

#### • Continuar y Regresar

Cuando el archivo es adjuntado y validado de manera correcta, el botón "Continuar" quedara habilitado, esta acción realiza él envió del archivo para su posterior procesamiento dando paso a la confirmación de la recepción del archivo; este proceso se detallara más adelante.

La aplicación también ofrece la acción de retroceder una pantalla para adjuntar el archivo XML de otra pago, al hacer este procedimiento se cancelaran, de manera automática, el archivo que hasta ese momento se hayan adjuntado.

| Te recordamos que el archivo p  | ermitido es XML y no puede ser mayor de 5MB. |
|---------------------------------|----------------------------------------------|
| El campo con asterisco (°) es r | requerido y obligatorio.                     |
| Continuar                       | Regresar                                     |

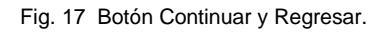

#### 3.4. Confirmación de recepción

Cuando el archivo XML es enviado, se mostrara una pantalla de confirmación sobre la recepción del archivo en el sistema; se proporcionarán detalles importantes como: el **Folio de recepción**, el **Estatus** del pago, el cual mostrar un **Mensaje** informativo en caso de haber ocurrido un error con el archivo adjuntado, en caso de éxito no se mostrara ningún mensaje, solo el estatus de "**Aceptado**".

De igual manera se muestra información básica sobre el archivo XML adjuntado como: Fecha de Pago, Importe Total, la Clave del Agente y el Nombre del Archivo con el que se recibió.

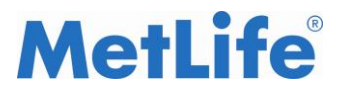

| Su información ha sido recibida con el fol | io: 432035                        |
|--------------------------------------------|-----------------------------------|
| Estatus:                                   | ACEPTADO                          |
| Mensaje:                                   | CFD Recibido sin errores SAA      |
| Se recepciono el CFDI con los siguientes   | datos:                            |
| Fecha de Pago:                             | 23/01/2015                        |
| Importe Total:                             | \$3,129.83                        |
| Clave Agente:                              | 864                               |
| Archivo XML:                               | HODJ6207114W3253_MME920427EM3.xml |
| Regresar                                   | Imprimir                          |

Fig. 18 Pantalla de confirmación. Recepción de Comprobantes Fiscales Digitales

|              |               |                 | Consulta     | De  | Solicitudes | De Pago                    |                            |                 |                 |
|--------------|---------------|-----------------|--------------|-----|-------------|----------------------------|----------------------------|-----------------|-----------------|
| MES: Enero   | ▼ AÑ          | io: <b>20</b> 1 | 13 🔻 Busi    | car |             |                            |                            |                 |                 |
| Folio        | Fecha<br>Pago | Tipo            | Importe      |     | CFDI        | Folio<br>Recepción<br>CFDI | Fecha<br>Recepción<br>CFDI | Estatus<br>CFDI | Ver<br>Bitácora |
| 123456789    | 26/07/2014    | F               | \$220,120.92 | ⊳   |             | 751527                     | 27/07/2014                 | ۲               | Ę               |
| 987654321    | 05/08/2014    | F               | \$9,589.33   | ⊳   |             | 87654321                   | 06/08/2014                 |                 | Ę               |
| 963273742    | 15/08/2014    | NC              | \$262,120.92 | ⊳   | Anexar      |                            |                            | ۲               | Ę               |
|              |               |                 |              |     |             |                            |                            |                 |                 |
| Aceptado     | 🦲 Pendiel     | nte 🌘           | 🔵 Rechazado  |     |             |                            |                            |                 |                 |
| F = Factura. | NC = Nota de  | e Credit        | 0.           |     |             |                            |                            |                 |                 |

Fig. 20 Tabla de pagos actualizada.

#### • Regresar

En caso de que la recepción del archivo CFDI no sea exitosa, se habilitara el botón "**Regresar**", al dar clic en el botón el usuario tendrá la oportunidad de subir su archivo XML nuevamente.

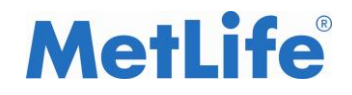

| Fecha de Pago:         | 27/01/2015                                          |  |
|------------------------|-----------------------------------------------------|--|
| importe Total:         | \$551.89                                            |  |
| Anexar CFDI            |                                                     |  |
| XML                    |                                                     |  |
| Error: el monto de     | Examinar                                            |  |
|                        |                                                     |  |
| le recordamos que el a | chivo permitido es XML y no puede ser mayor de 5MB. |  |
| El campo con asteris   | o (°) es requerido y obligatorio.                   |  |
|                        |                                                     |  |

Fig. 22 Recepción de CFDI.

#### • Imprimir

La aplicación permite al usuario imprimir la pantalla de confirmación, con el fin de que esté pueda conservar un comprobante de la operación que se acaba de realizar, para ello el usuario deberá dar clic en el botón "**Imprimir**".

| Imprimir        |                                                        | VI2F4 Ref.Br/ Residue                                                                                                    |
|-----------------|--------------------------------------------------------|----------------------------------------------------------------------------------------------------|
| Total: 1 hoja d | le papel<br>Imprimir Cancelar                          | Se Malada de Nacionales e alla Nacional     Produce de la Nacionalitate      Produce de Nacionalistement      Service este managemente de la Nacionalitate de la Nacionalitate de la Nacionalitate de la Nacionalitate      service este de la Nacionalitate de la Nacionalitate de la Na |
| Destino         | Send To OneNote                                        | une inne                                                                                                    |
| Pégines         | <ul> <li>Todo</li> <li>p. ej. 1-5, 0, 11-13</li> </ul> |                                                                                                    |
| Copias          | 1 .                                                    |                                                                                                    |
| Diseño          | Vertical     Horizontal                                |                                                                                                    |
| Color           | <ul> <li>Color</li> <li>Dianco y negro</li> </ul>      |                                                                                                    |
| Märgenes        | Predeterminado •                                       | Ng-by space with the PC C is appropriate limit                                                                                                    |

Fig. 23 Impresión de Confirmación.

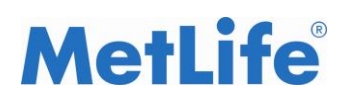

### 4. Navegación Portal Agentes (Interfactura).

Los usuario que inscritos con MetLife para la generación de sus CFDI y XML a través del "Proveedor Autorizado de Certificación" (PAC) INTERFACTURA, también podrán consultar sus pagos a través de esta nueva herramienta, sin embargo, no podrán ajuntar ningún archivo XML ya que MetLife lo realizará de manera automática.

La forma de acceder a este portal es el mismo procedimiento que se describe en las secciones 1 y 2 de este manual.

#### 4.1. Consulta Pagos realizados.

La pantalla se muestra con la información de los pagos realizados al agente; esta información inicial corresponderá al mes y año actual. La pantalla presenta otras opciones al usuario para facilitar la consulta de sus pagos.

|             | Co                    | onsulta E | De Solicitudes De | Pa | go                      |                 |                 |
|-------------|-----------------------|-----------|-------------------|----|-------------------------|-----------------|-----------------|
| MES: Julio  | ▼ AÑO: 2014 ▼         | Busc      | ar                |    |                         |                 |                 |
| Folio       | Fecha Pago            | Tipo      | Importe           |    | Fecha Recepción<br>CFDI | Estatus<br>CFDI | Ver<br>Bitácora |
| 123456789   | 26/07/2014            | F         | \$220,120.92      | ≻  | 27/07/2014              | ۲               | e               |
| 987654321   | 05/08/2014            | F         | \$9,589.33        | ۶  |                         | ۲               |                 |
| 963273742   | 15/08/2014            | NC        | \$262,120.92      | ≻  |                         | ۲               | e               |
|             |                       |           |                   |    |                         |                 |                 |
| 🦱 Aceptado  | 🦲 Pendiente 🛛 🔴 Re    | chazado   |                   |    |                         |                 |                 |
| F= Factura. | NC = Nota de Credito. |           |                   |    |                         |                 |                 |

Recepción de Comprobantes Fiscales Digitales

Fig. 24 Tabla de pago (Interfactura).

#### • Búsqueda de Pagos realizados.

El usuario podrá buscar un periodo específico para mostrar sus pagos; permitiéndole seleccionar un mes y un año en particular.

Para ello deberá seleccionar uno de los 12 meses que se muestran en el selector **MES** y seleccionar un año de los mostrados en el combo de selección **AÑO**, por negocio solo se mostrara el año actual y el año anterior, no podrán mostrarse años futuros. Una vez seleccionado los parámetros se procederá la búsqueda dando clic en el botón **"Buscar"**.

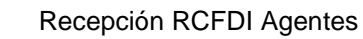

## **MetLife**<sup>®</sup>

|              | Consulta De Solicitudes De Pago |
|--------------|---------------------------------|
| MES: Julio 🔻 | AÑO: 2014 T Buscar              |

Fig. 25 Panel de búsqueda.

#### • Ver Bitácora

En la aplicación el usuario podrá ver el historial y los estatus de sus pagos, para ello deberá dar clic en el botón "Lupa" que se muestra en la tabla pago; Esta acción abrirá una nueva ventana con el detalle del registro seleccionado.

|                     | Colls      | unta De  | Solicitades De | Tago           |                   |                 |
|---------------------|------------|----------|----------------|----------------|-------------------|-----------------|
| MES: · Seleccione · | - Aİ       | NO: 2015 |                | Buscar         |                   |                 |
| Folio               | Fecha Pago | Tij      | Importe        | Fecha Recepció | n Estatus<br>CFDI | Ver<br>Bitácora |
| 14940               | 23/01/2015 | F        | \$3,462.62 >   |                | ۲                 | ę               |
| 15720               | 27/01/2015 | F        | \$9,000 >      |                | ۲                 | e,              |
| 15721               | 27/01/2015 | F        | \$90,000 >     |                | ۲                 | ę               |
|                     |            |          |                |                |                   |                 |
|                     |            |          |                |                |                   |                 |

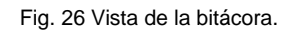

#### • Detalle de Importe

La aplicación ofrece el detalle del importe pagado, este detalle puede verse oprimiendo el botón "flecha" (>), expandiendo el desglose del importe sobre la misma tabla; para ocultar este nuevo renglón el usuario deberá oprimir el botón "flecha abajo" (V).

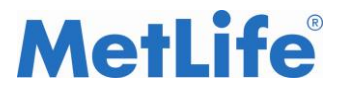

Recepción de Comprobantes Fiscales Digitales

|                                                                                                    | Con            | sulta De | Solicitudes De | Pago                    |                                                     |                 |
|----------------------------------------------------------------------------------------------------|----------------|----------|----------------|-------------------------|-----------------------------------------------------|-----------------|
| MES: · Seleccione ·                                                                                                    |                | NO: 2015 |                | Buscar                  |                                                     |                 |
| Folio                                                                                                    | Fecha Pago     | Tij      | Importe        | Fecha Recepción<br>CFDI | Estatus<br>CFDI                                     | Ver<br>Bitácora |
| 14940                                                                                                    | 23/01/2015     | F        | \$3,462.62     |                         | ۲                                                   | e,              |
| Percepción Vida<br>Percepción GMM<br>Monto ISR<br>Monto IVA Acreditado<br>Monto IVA Retenido<br>Monto Total a facturar |                |          |                |                         | \$3,847.37<br>\$0<br>-\$384.75<br>\$0<br>\$3,462.62 |                 |
| 15720                                                                                                    | 27/01/2015     | F        | \$9,000 >      |                         | ۲                                                   | e,              |
| 15721                                                                                                    | 27/01/2015     | F        | \$90,000 >     |                         | ۲                                                   | e,              |
| 🕐 Aceptado 🛛 🌔 Pu                                                                                                    | endiente 🥚 Rec | chazado  |                |                         |                                                     |                 |
|                                                                                                    |                |          |                |                         |                                                     |                 |

Fig. 27 Detalles del importe.

• Sin Pagos en el Periodo

En caso que no existan pagos, se mostrara la siguiente leyenda: **No existe Información para este periodo.** Sin embargo se podrá realizar una búsqueda de otro periodo seleccionando un mes y un año diferente al mostrado.

|         |            |      | Consul    | ta De Solicitu   | des De Pago             |                         |                 |                 |
|---------|------------|------|-----------|------------------|-------------------------|-------------------------|-----------------|-----------------|
| Febrero |            | ٠    | AÑO: 2015 |                  | Buscar                  |                         |                 |                 |
| Folio   | Fecha Pago | Тіро | Importe   | CFDI             | Folio Recepción<br>CFDI | Fecha<br>Recepción CFDI | Estatus<br>CFDI | Ver<br>Bitácora |
|         |            |      | No existe | e información pa | ra este periodo.        |                         |                 |                 |
|         |            |      |           |                  |                         |                         |                 |                 |
|         |            |      |           |                  |                         |                         |                 |                 |

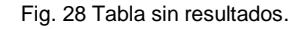

### **5.Salida del Portal Agentes**

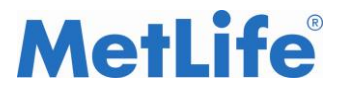

Para terminar la sección del agente en el portal, solo se deberá oprimir el botón "Salir" que se encuentra en la parte superior derecha de la pantalla; al realizar esta acción el usuario volverá al portal público de MetLife.

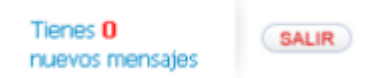

Fig. 28 Botón Salir.